# **Speech Analytics Guide**

The system offers speech transcription to allow searching in voice conversations.

• Speech transcription

# **Speech transcription**

# Overview

Speech transcription automatically creates a searchable, exportable full-text transcript of the audio portion of the recorded conversations. This allows users to identify, investigate and correct compliance and policy breaches. The system supports integration with multiple transcription engines and providers. Refer to the corresponding guides to understand the capabilities, language support, limitations, and license requirements for each.

- <u>Deploying transcription</u>
- Configuring and running transcription
- <u>Verint transcription</u>
- Intelligent Voice transcription
- <u>Speechmatics transcription</u>
- <u>Searching and viewing transcripts</u>
- Exporting transcripts

# **Supported transcription providers**

The following table provides a brief overview of the options:

|                      | Verint Speech Transcription                                                                                                    | Speechmatics                                        | comitFS Voice<br>Transcription<br>Service                                | Intelligent Voice                           |
|----------------------|----------------------------------------------------------------------------------------------------|-----------------------------------------------------|--------------------------------------------------------------------------|---------------------------------------------|
| Status               | Available                                                                                                    | Available                                           | Available                                                                | Available                                   |
| Vendor               | Verint Systems                                                                                                    | Speechmatics                                        | comitFS                                                                  | Intelligent Voice                           |
|                      | https://www.verint.com/                                                                                                    | https://www.<br>speechmatics.com/                   | https://www.<br>comitfs.com/                                             | https://intelligentvoice.<br>com/           |
| Technology           | LVCSR*                                                                                                    | LVCSR*                                              | LVCSR*                                                                   | LVCSR*                                      |
| Languages            | Arabic-BH, Arabic-EG, Arabic (Gulf), Arabic (Levantine),<br>Azeri, Bengali, Cantonese, Catalan, Czech, Danish, Dutch,<br>English-AU, English-GB, English (Hong Kong), English-IN,<br>English-MY, English-ZA, English-SG, English-US, French-CA,<br>French-FR, Georgian, German, Hebrew, Hindi, Indonesian,<br>Italian, Japanese, Kannada, Kazakh, Korean, Malayalam,<br>Mandarin, Polish, Portuguese-BR, Portuguese-PT, Russian,<br>Slovak, Swedish, Spanish-SA, Spanish-SP, Tagalog, Tamil,<br>Telugu, Thai, Turkish, Ukrainian, Urdu | https://www.<br>speechmatics.com<br>/our-technology | North American<br>English, British<br>English, Latin<br>American Spanish | https://intelligentvoice.<br>com/languages/ |
| On-premise<br>/Cloud | On-premise                                                                                                    | On-premise and cloud                                | On-premise                                                               | On-premise and partner cloud                |
| Deployment           | Integrated into Verba Speech Server role                                                                                                    | Integration via REST<br>API                         | Integration via<br>REST API                                              | Integration via REST<br>API                 |

| Licensing                               | Requires VFC Advanced Archive licenses to enable the<br>integration and separate VFC Speech Transcription license<br>to use the Verint Speech Transcription engine. For more<br>information contact your Verint representative. | Requires VFC<br>Advanced Archive<br>licenses to enable<br>the integration and<br>separate<br>Speechmatics<br>license or<br>subscription. For<br>more information<br>contact your<br>Speechmatics<br>representative. | Requires VFC<br>Advanced Archive<br>licenses to enable<br>the integration and<br>separate comitFS<br>license or<br>subscription. For<br>more information<br>contact your<br>comitFS<br>representative. | Requires VFC<br>Advanced Archive<br>licenses to enable the<br>integration and<br>separate Intelligent<br>Voice license or<br>subscription. For more<br>information contact<br>your Verint<br>representative. |
|-----------------------------------------|----------------------------------------------------------------------------------------------------|----------------------------------------------------------------------------------------------------|----------------------------------------------------------------------------------------------------|----------------------------------------------------------------------------------------------------|
| Customization                           | Available through professional service (phonetic boosting or language customization)                                                                                                    | Contact<br>Speechmatics for<br>more information                                                                                                    | Contact comitFS<br>for more<br>information                                                                                                    | Contact Verint for more information                                                                                                    |
| Diarization /<br>Speaker<br>Recognition | Yes                                                                                                    | Yes                                                                                                    | Yes                                                                                                    | Yes                                                                                                    |
| Sentiment<br>Score                      | No                                                                                                    | No                                                                                                    | No                                                                                                    | Yes                                                                                                    |
| Topics                                  | No                                                                                                    | No                                                                                                    | No                                                                                                    | Yes                                                                                                    |
| Automatic<br>Language<br>Detection      | No                                                                                                    | No                                                                                                    | No                                                                                                    | Yes                                                                                                    |

\* Large Vocabulary Continuous Speech Recognition

# **Transcription process**

### **Verint Speech Transcription**

The following figure provides an overview of the transcription process when the Verint Speech Transcription engine is used. Note: in this case, the transcription process runs on the Verba Speech Servers directly.

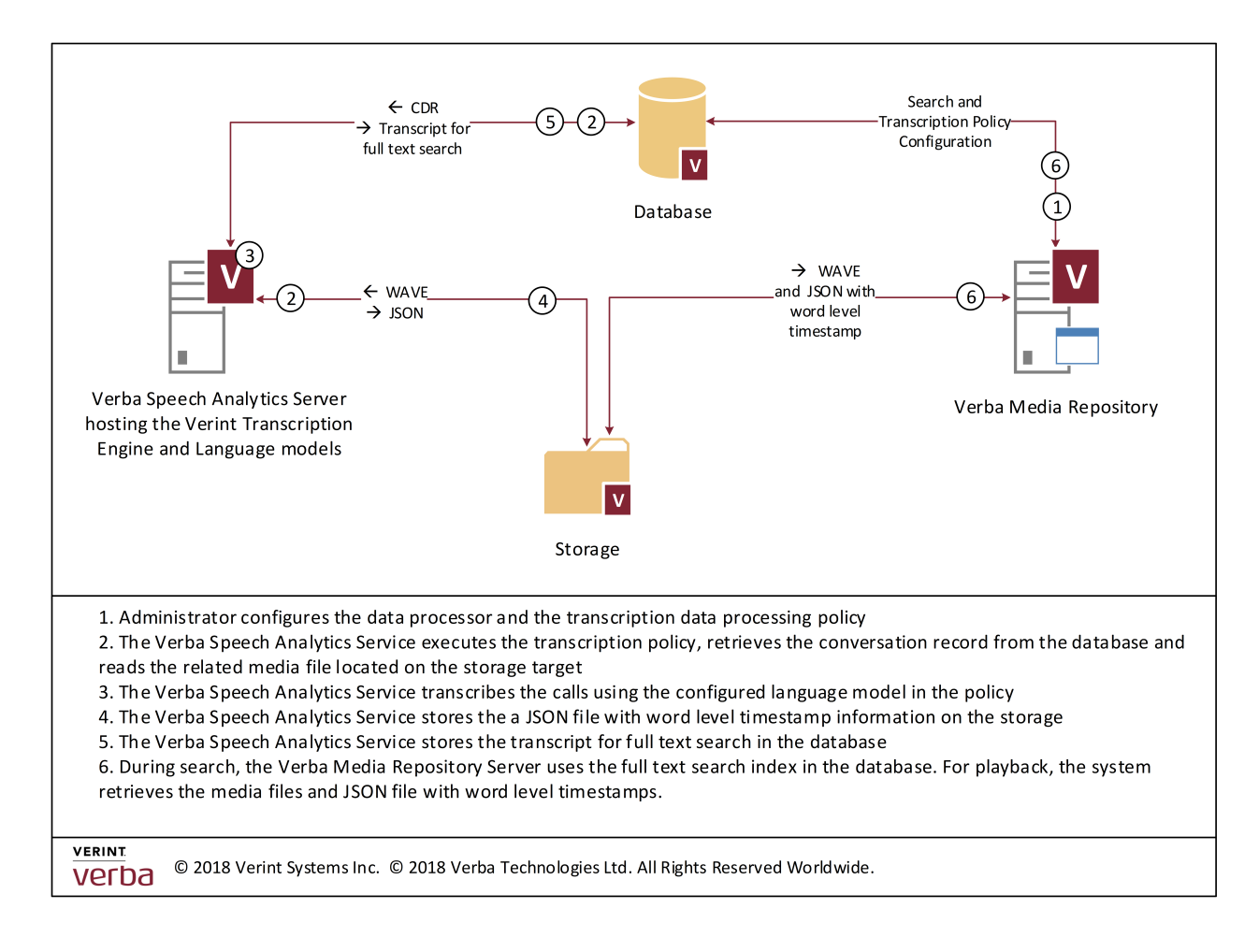

#### **3rd party Speech Transcription**

The following figure provides an overview of the transcription process with a 3rd party transcription provider (cloud or on-premise). Note: in this case, the transcription process runs in the cloud or on 3rd party servers.

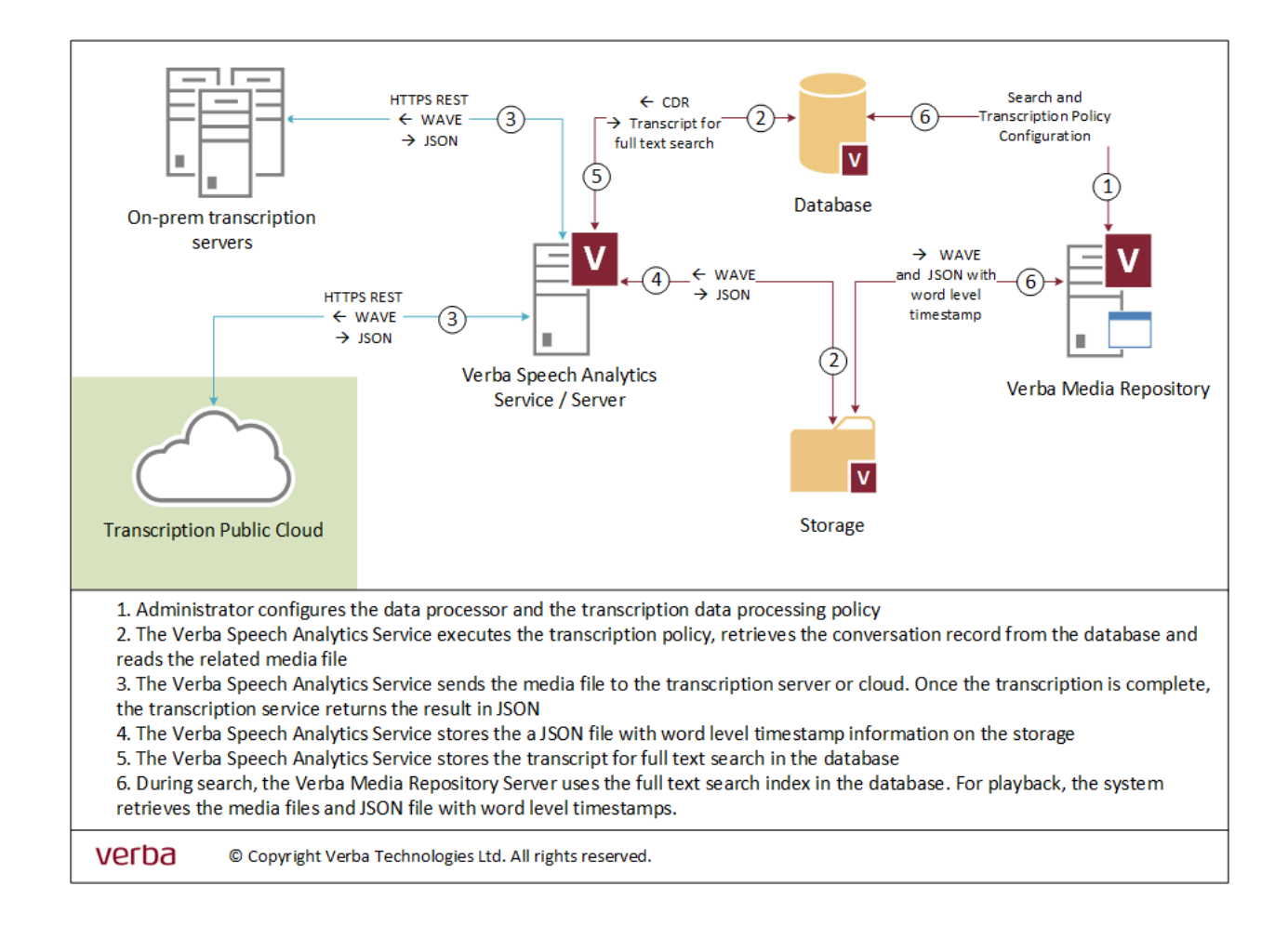

# **Deploying transcription**

- <u>Server sizing</u>
  - Server Roles
    - Verint Speech Transcription
    - <u>3rd party Speech Transcription</u>
  - Storage requirement
- Installation
  - Installing the Verba Speech Analytics Server
  - Enabling the Speech Analytics Service
- <u>Configuration</u>

# Server sizing

Server sizing can be different for various speech transcription providers. When using the Verint Speech Transcription, the Verba Speech Analytics Server runs the transcription process and requires additional resources. In the case of 3rd party speech transcription providers, the transcription process runs in the cloud or on on-premise 3rd party servers. The Verba Speech Analytics Service has the following jobs (with impact):

- Execute the configured Speech Transcription policies which query the database to create a list of call records for the transcription process (low)
- Download the audio files from the storage target (low)
- Optionally transcode the audio to the format supported by the transcription provider (medium)
- Run the transcription directly on the server in the case of Verint Speech Transcription (high) or in the cloud or on 3rd party server (no impact)
- Insert plain text transcription to the database (low)
- Upload transcript file to the storage target (low)

### **Server Roles**

The Verba Speech Analytics Service can be enabled on the following server roles:

- Speech Analytics Server
- Media Repository Server

Do not enable the service on any other server role. If the service is enabled on the Media Repository Server, the service has to be configured to limit the number of simultaneous transcription processes to 1 (Speech Analytics / Transcription / Task Processing Threads Count), this will use 1 core for transcription.

The service may be enabled on multiple servers, in this case, the system will automatically handle the load balancing between servers.

### **Verint Speech Transcription**

When the Verint Speech Transcription engine is used, stand-alone Verba Speech Analytics Servers have to be deployed. The speech transcription process cannot be running on other server roles. This is due to the extensive resource usage nature of the speech transcription service which might interfere with other processes on the servers.

This table outlines typical server sizing and recommended hardware and software configurations:

| Server Role     | Speech Analytics Server                             |
|-----------------|-----------------------------------------------------|
| Server Platform | Industry standard PC servers<br>Physical or virtual |

| CPU              | Intel Xeon 2.4 GHz or higher                                                                                   |
|------------------|----------------------------------------------------------------------------------------------------|
|                  | Up to 16 CPU cores or vCPUs                                                                                    |
|                  | 2 cores/vCPUs must be "reserved" for the OS, only the rest can be used for application sizing                  |
|                  | Numbers only applicable when Receive-side scaling (RSS) is enabled in the OS                                   |
|                  | 1 vCPU for every 200 hours of calls transcribed in 24 hours                                                    |
|                  | Individual results may vary due to the talk time in recordings, the storage codec, and the language model used |
| Memory           | 4GB RAM + 2GB / language model                                                                                 |
| Hard disk        | System partition (OS and applications): 80 GB or more                                                          |
|                  | Media partition: not required, media files are only temporarily stored on the server                           |
|                  | Always use redundant disks with RAID and have separate Media and System volumes                                |
| Network          | All server clocks must be synchronized, typically either with the domain controller or time server             |
|                  | All servers must have the latest Time Zone configuration                                                       |
|                  | Custom time zones are not supported                                                                            |
|                  | 1x Gigabit Ethernet                                                                                            |
| Operating system | Microsoft Windows Server 2012 R2                                                                               |
|                  | Microsoft Windows Server 2016<br>Microsoft Windows Server 2019                                                 |
|                  | Standard Edition Jatest convice packs installed                                                                |
|                  | We support the English versions of Microsoft server software                                                   |
| Virtualization   | VMware and Hyper-V are recommended, see <u>Virtualization</u> .                                                |
| Antivirus        | Make sure your Antivirus software does not scan database, media and log folders.                               |
| Power            | Redundant Power Supply                                                                                         |
|                  | UPS recommended                                                                                                |

#### **3rd party Speech Transcription**

In the case of 3rd party speech transcription providers, the Verba Speech Analytics Service initiates the transcription process, which runs in the cloud or on on-premise 3rd party servers. For that reason, the Verba Speech Analytics Service can be run on dedicated Verba Speech Analytics Servers or on servers with Media Repository / Application Server roles.

For server sizing, use the standard Media Repository / Application Server guidelines at Server sizing and requirements.

### **Storage requirement**

#### AVAILABLE IN 9.7.5 AND ABOVE

Speech transcription is supported on any storage target, except EMC Centera and Hitachi Content Platform (which do not allow uploading individual files after setting the retention on the object). In the case of WORM storage, the system automatically applies the retention period on the uploaded transcription files to match the original retention of the conversation.

Transcription policies only run on conversations stored on storage targets, which means files must be uploaded to the storage first.

Before version 9.7.5 the transcription only works when the media is stored on SMB storage. If the media has to be stored on a WORM or non-SMB storage, the files should be hosted temporarily on SMB and moved to the final storage target after transcription.

# Installation

#### **Installing the Verba Speech Analytics Server**

For installing the server, refer to Installing a Verba Speech Analytics Server.

#### **Enabling the Speech Analytics Service**

Step 1 - On the Verba Web Interface, go to System / Servers. Select your server and click on the Service Activation tab. Step 2 - Activate the Verba Speech Analytics Service by clicking on the

icon.

Step 3 - Click on the Service Control tab. Step 4 - Start the Verba Speech Analytics Service by clicking on the

icon.

# Configuration

Refer to <u>Configuring and running transcription</u> in order to configure speech transcription. You can find additional, integration specific information at:

- <u>Verint transcription</u>
- Intelligent Voice transcription
- <u>Speechmatics transcription</u>

# **Configuring and running transcription**

After deploying the servers and enabling the Speech Analytics Service, the system can be configured to transcribe voice calls. The configuration consists of the following steps:

- Creating a speech transcription data processor which enables the specific transcription integration in the system. The system supports multiple transcription engines. Multiple data processors can be created and enabled.
- Assigning transcription licenses to users to allow transcribing the calls of the users. Different transcription integrations may require different licenses.
- Creating speech transcription data management policies to define which calls will be transcribed by which processor and which ASR model.

### **Creating a Data Processor**

A data processor represents the connection with the transcription engine. In order to set up a processor, follow the steps below.

- Step 1 In the Verba Web Interface go to Data / Data Processors
- Step 2 In the top right corner click on the Add new Data Processor link
- Step 3 Enter the name of the data processor

#### Step 4 - Select Speech Transcription for Type

- Step 5 Select the Engine
- Step 6 Follow the guidelines specific to the transcription integration to configure the connection parameters:
  - Verint transcription
  - Intelligent Voice transcription
  - <u>Speechmatics transcription</u>

Step 7 - Click Save to save your data processor

# **Assigning transcription user licenses**

Transcription is licensed on a per-user basis. You can assign these licenses to roles (and the roles to users) by enabling one of the **Speech Analytics / Transcribe Conversations** checkboxes on the role configuration page. The transcription policy only selects calls that belong to users where there is transaction permission enabled, otherwise the call will not be transcribed. Certain integrations have specific license requirements or additional limitations. For more information on these, refer to the integration specific page.

# **Creating a Transcription Policy**

A Data Management policy configured with the Speech Transcription action is used for specifying the recorded conversations to be transcribed. Servers running the Verba Speech Analytics Service read the media file from the storage, then store the recorded conversations on their local disk temporarily while transcribing. After the transcript is created, the media files will be discarded, and the transcript files are relocated to the media's storage location. Each policy you define can be set up for different ASR models and a set of filters to determine which conversations should be transcribed. These filters are based on the metadata stored in the database for each conversation.

This is a good way to account for differences in languages used for conversations of different locations, groups, etc.

Step 1 - Follow the generic policy creation steps described on the following page: Data management policies

#### Step 2 - Select Speech Transcription as the action

- Step 3 Select the Data Processor
- Step 4 Select the Language for the transcription

Step 5 - Select your filters to specify which conversations should be checked by this policy

Step 6 - Click on Save. The policy will run periodically,

| ID*             | 10                                                                                        |
|-----------------|-------------------------------------------------------------------------------------------|
| Name*           | Corp Transcription NY site                                                                |
| Enabled*        | Yes                                                                                       |
| Priority*       | 30<br>Higher priority policies are processed first when the 'older than' dates are equal. |
| Action*         | Speech Transcription •                                                                    |
| Data Processor* | Transcription - Verint (Speech Transcription / Eliza) -                                   |
| Language        | English (USA)                                                                             |

# **Running and monitoring the transcription process**

The transcription actions are executed by the Verba Speech Analytics Service on the servers where this service is enabled.

The transcription process can be monitored on the Dashboard with a <u>Background Tasks Widget</u> or in the list of background tasks in the Verba Web Interface at **System / Background Tasks**.

The Log files for the service can be found at (your application path might be different):

C:\Program Files\Verba\log\speech-analytics.log

# **Verint transcription**

# **Deploying and configuring Verint transcription**

Verint transcription is using the Verint engine to transcribe voice calls. The engine is built into the Verba Speech Analytics Service which can be enabled on the Verba Speech Analytics Server role. The Speech Analytics Server requires special sizing when the Verint transcription engine is used, for more information see <u>Deploying transcription</u>.

Once, the server(s) are deployed, the required Data Processor has to be created to enable the integration with the Verint transcription engine. Follow the steps described in <u>Configuring and running transcription</u> to create the processor and select the Verint engine. No additional settings are required for the data processor configuration.

After creating the data processor, you can follow the guidelines at <u>Configuring and running transcription</u> to configure one or more data management policies.

### **License requirements**

The Verint transcription engine requires specific licenses to be purchased and uploaded to the system. Please contact your Verint sales representative for more information.

After uploading the necessary licenses, the licenses have to be assigned to users through the role configuration. The following permission (s) are required for the Verint speech transcription:

• Transcribe Conversations (Built-in)

### **Uploading new ASR models**

Follow the instructions below to upload an ASR model (often referred to as language models) to the system.

Copy the language model file, which is a .zip file, to C:\Program Files\Verba\resources\transcription\eliza to every server where the Verba Speech Analytics Service is enabled. For additional languages, only this step needs to be repeated. The service will detect the new language model within 30 minutes, or you can force the detection by restarting the service. After the service detects the new model, it will be listed on the speech transcription data management policy configuration page.

# **Customizing the Verint ASR models**

Please read the Improving transcription accuracy for Verint Speech Transcription for more information.

## Improving transcription accuracy for Verint Speech Transcription

This article is a guide on the possible ways of improving the recognition rate of the transcriptions when using the Verint Speech Transcription option. The speech transcription engine uses a language model that describes the spoken language acoustically and linguistically. There are two options for improving the generic language model, language and accent customization (LAC) and phonetic boosting.

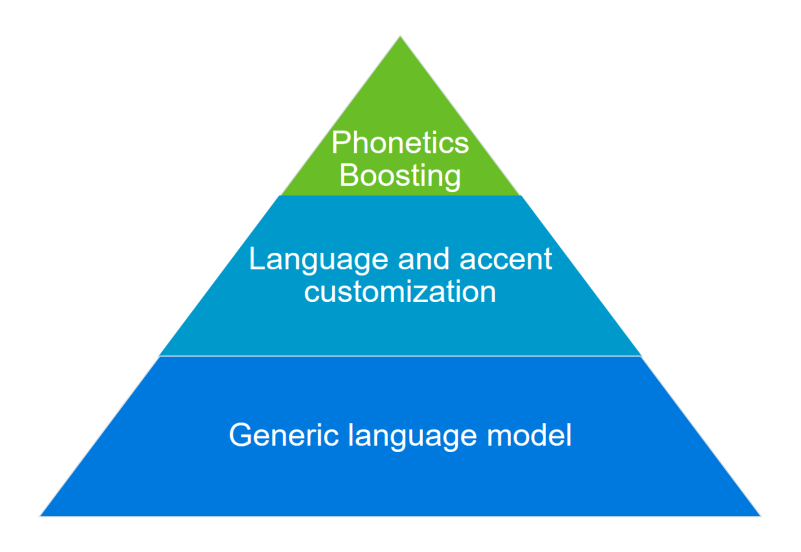

### Language and accent customization (LAC)

The language and accent customization is a professional service that focuses on the acoustic characteristics of the language model. It takes into consideration specific environmental and spoken elements, such as background noises, organization scripts or language patterns. For this process, it is necessary to collect audio.

Please contact us for further details.

**Phonetic boosting** 

| Add phrase wizard (page 2 of 3)          |                                                                                                    |                                                                                                    |
|------------------------------------------|----------------------------------------------------------------------------------------------------|----------------------------------------------------------------------------------------------------|
|                                          | Specify the language model band that best suits the desired term/pl                                                                                                    | hrase usage.                                                                                                    |
|                                          | luxury items                                                                                                    | Best Practice                                                                                                    |
|                                          | old<br>new                                                                                                    | <ol> <li>Select the band that best<br/>suites the phrase's usage:</li> </ol>                                                           |
|                                          | Knockout Low Med. High                                                                                                    | <ul> <li>a. Medium is recommended<br/>in most cases. In case the<br/>existing band is higher,<br/>select Unchanged instead.</li> </ul> |
| Phonetics<br>Boosting                    | Band Adjustment       Does not change the rate of this phrase         Unchanged       Does not change the rate of this phrase         Knockout (advanced only)       Eliminates the phrase from transcription         Low (advanced only)       Advanced feature for supressing a phrase         Medium (recommended)       Sets the phrase to a common level         High (advanced only)       Advanced feature for supressing a phrase | <li>Low, High and Knockout<br/>are advanced features, and<br/>should not be used in regular<br/>scenarios.</li>                        |
| 10 60 60 8 8 8 8 8 8 8 8 8 8 8 8 8 8 8 8 | Impact of Changes       Impacting Phrases:       Impacting Phrases:       Impacted Phrases:       Phrase       Band       Iuxury       items                                                                                                    |                                                                                                    |
|                                          | < Back Next > Cancel Finish                                                                                                    |                                                                                                    |

Phonetic boosting is a fine tuning customization option for the linguistic characteristics. It helps to increase the recognition rate if the transcription system needs improvements with company-specific words. The following actions can be done:

- Expanding the language model vocabulary Add terms and phrases that are unique to your business or to an ongoing campaign to boost their recognition by the Speech Engine.
- Boosting recognition of existing terms and phrases The most common cause for poor recognition of a term or phrase is the fact that its probability is higher in your field. Changing the weight of an existing term or phrase increases its probability, changing its impact on the Speech Analytics results.
- Suppressing a competing phrase An incorrect transcription of a term or phrase causes it to compete with the "correct" transcription. With Phonetics Boosting, you can suppress the incorrect phrase by decreasing its band probability.
- Supplementing pronunciations If a term has several pronunciations, adding all the pronunciation variants boosts recognition

Please contact the support service for assistance in phonetic boosting.

# **Intelligent Voice transcription**

#### AVAILABLE IN 9.8 AND ABOVE

- Overview
- License requirements
  - Deploying and configuring Intelligent Voice transcription
    - Failover and load balancing
    - Failure scenarios
    - Performance requirements
    - Data processor
    - Transcription policy
    - Environment configuration
- Managing ASR models
- Detailed User Guides
- Limitations

# Overview

The proliferation of voice capture across, Turrets, Unified Communication, Mobile and more, means that IT and Compliance users have more data to manage and less time to do so. To meet these challenges, Verint Financial Compliance's Compliance Application functionality has been enhanced with Intelligent Voice's speech capabilities to automate and simplify Conversation Search.

| Seatch Conversation Conversation Conversatio   |                                                                                                    | Workf    | lows Com     | nmunicati   | on Policies         | Reports User     | rs Data S                                            | System         |                    |                                  |                                                                     |                                                                  |                                                                            |                                                                                                    |                       |                                | Gabor Mod                                      | zar 💄                     |
|----------------------------------------------------------------------------------------------------|----------------------------------------------------------------------------------------------------|----------|--------------|-------------|---------------------|------------------|------------------------------------------------------|----------------|--------------------|----------------------------------|---------------------------------------------------------------------|------------------------------------------------------------------|----------------------------------------------------------------------------|----------------------------------------------------------------------------------------------------|-----------------------|--------------------------------|------------------------------------------------|---------------------------|
| • Basch Options       • A 3 / 4 / 6 / 7 / 6 / 4 / 6 / 7 / 6 / 4 / 6 / 7 / 6 / 4 / 7 / 7 / 7 / 7 / 7 / 7 / 7 / 7 / 7                                                                                                    | Search D C Enter query name                                                                                                    | <u>ا</u> | Convei       | rsatio      | ns                  |                  |                                                      |                |                    |                                  |                                                                     |                                                                  |                                                                            |                                                                                                    | C                     | = 0: • <b>=</b>                | 7 ≔ 0                                          | ?                         |
| Interval <ul> <li>Start Date</li> <li>Start Time</li> <li>Duration</li> <li>User</li> <li>Form</li> <li>Form</li></ul>                                                                                                    | Basic Search Options                                                                                                    | ?        | 49 374 items | found, disr | alaying 1 to 20. Pa | age(s):  <  <  1 | 2 3 4 5                                              | 5 6 7 8        | > >                | Results per                      | page 20                                                             | ~                                                                |                                                                            |                                                                                                    |                       |                                |                                                |                           |
| Fit dread       Image: Conversion Details       Security is conversion Details       Test conversion Details       Test conversion Details                                                                                                    | Interval                                                                                                    |          |              |             |                     | 1                | 1                                                    |                |                    |                                  |                                                                     |                                                                  |                                                                            |                                                                                                    |                       |                                |                                                |                           |
| Image: Space AP Participants       Image: Space AP Participants                                                                                                    | Fix Interval         2022.02.23 00:00         2023.02.23 23:59                                                                                                    | -        |              | 0           | Start Date 🔅        | Start Time 🔅     | Duration 0                                           | User 💠         | From $\Rightarrow$ | From<br>Info                     | ≎ <b>To</b> ≎                                                       | To Info 💠                                                        | Language<br>Switched                                                       | ♦ Languages ♦                                                                                                    | Sentiment<br>Gradient |                                | Topics                                         |                           |
| uper       111       111       111       111       111       111       111       111       111       111       111       111       111       111       111       111       111       111       111       111       111       111       111       111       111       111       111       111       111       111       111       111       111       111       111       111       111       111       111       111       111       111       111       111       111       111       111       111       111       111       111       111       111       111       111       111       111       111       111       111       111       111       111       111       111       111       111       111       111       111       111       111       111       111       111       111       111       111       111       111       111       111       111       111       111       111       111       111       111       111       111       111       111       111       111       111       111       111       111       111       111       111       1111       111       111 <td< td=""><td>From or To Party</td><td>&gt;</td><td>★</td><td>• =</td><td>Nov 12, 2022</td><td>1:14:57 PM</td><td>00:01:01</td><td>Béla</td><td>1197</td><td>Test user<br/>1197</td><td>1082</td><td>Test user<br/>1082</td><td>No</td><td>en-001</td><td>KK</td><td>8 0 15 1 15</td><td>Records, Addi<br/>Options, Acco<br/>Reverse, 29</td><td>ition,<br/>unt,<br/>9 more</td></td<>                                                                                                    | From or To Party                                                                                                    | >        | ★            | • =         | Nov 12, 2022        | 1:14:57 PM       | 00:01:01                                             | Béla           | 1197               | Test user<br>1197                | 1082                                                                | Test user<br>1082                                                | No                                                                         | en-001                                                                                                    | KK                    | 8 0 15 1 15                    | Records, Addi<br>Options, Acco<br>Reverse, 29  | ition,<br>unt,<br>9 more  |
| • • • • • • • • • • • • • • •                                                                                                    | User<br>Leter user name                                                                                                    | •        | ▶ 초 …        | • •         | Nov 12, 2022        | 11:19:00 AM      | 00:00:21                                             | Béla           | 1121               | Test user<br>1121                | 1131                                                                | Test user<br>1131                                                | No                                                                         | en-001                                                                                                    | NK                    | 90913                          | Account, Clier<br>Auction, Even<br>Nineteen, 8 | nts,<br>tually,<br>I more |
| 100       00.10       00.21       00.32       00.42       00.53       01.44       01.45       01.45       01.45         Paused       Paused       Image: Paused       Image: Paused       Imag                                                                                                    | Search All Participants Label                                                                                                    |          | ⊷ ± ⊷        | • =         | Nov 12, 2022        | 10:00:17 AM      | 00:00:23                                             | Béla           | 1179               | Test user<br>1179                | 1200                                                                | Test user<br>1200                                                | No                                                                         | en-001                                                                                                    | NK                    | 41904                          | Account, Histo<br>Position, Cont               | ory,<br>iext,             |
| 0000       00.10       00.21       00.32       00.42       00.53       01.44       01.44       01.55       01.46         Image: Conversation Details       Image: Conversation Details       Image: Conversation Deta                                                                                                    | λ Conversation View                                                                                                    |          |              |             |                     |                  |                                                      |                |                    |                                  |                                                                     |                                                                  |                                                                            |                                                                                                    |                       |                                | ?                                              |                           |
| Markers       Analytics       Conversation Details       Transcription       Q Auto Scroll <ul> <li>Language Spoken</li> <li>e mo.01</li> <li>Sentiment Analysis</li> <li>Q Q S</li> <li>Q Q S</li> <li>D Q S</li> <li>D Q S</li> <lid li="" q="" s<=""> <li>D Q S</li></lid></ul>                                                                                                    | Paused                                                                                                    | 7464     |              | . Warana M  |                     |                  |                                                      | uli-lillininin | annie he           | a ha balata                      | <u>e nelmi</u> r                                                    | diastana                                                         | N NUMBER                                                                   | ing line of the second second s | In the line           |                                | and the second                                 | ľ                         |
| Language Spoken     en. 001     Sentiment Analysis     Sentiment Analysis     Social     Sentiment Analysis     Social     Sentiment Analysis     Sentiment Analysis     Social     Sentiment Analysis     Sentiment Analysis     Social     Sentiment Analysis     Social     Sentiment Analysis     Social     Sentiment Analysis     Social     Sentiment Analysis     Sentiment Analysis     Social     Sentiment Analysis     Sentiment Analysis     Se        | Madage Analytics                                                                                                    |          |              |             |                     |                  | (\$) (H) (4)                                         |                |                    | <b>M</b> (4                      | 49                                                                  |                                                                  |                                                                            |                                                                                                    |                       |                                | 00:                                            | 00:05.292                 |
| englange option     englange option     englange option     englange     englange option     englange     englange           | mainers Analytics                                                                                                    |          |              |             |                     |                  | <b>0</b> M 4                                         |                | Convers            | Ation Details                    | <0<br>Tran:                                                         | scription                                                        | ✓ Auto Scroll                                                              |                                                                                                    |                       |                                | 00:                                            | 00:05.292                 |
| <ul> <li>Sentenet Analysis</li> <li>Security of a big set of a big set of a</li></ul> | T Language Spoken                                                                                                    |          |              |             |                     |                  | ***                                                  |                | Convers            | H                                | -()<br>Tran:                                                        | scription                                                        | Auto Scroll                                                                |                                                                                                    |                       |                                | 00:                                            | 00:05.292                 |
| Court     Court     C        | Language Spoken     en-001                                                                                                    |          |              |             |                     |                  | <ul><li>••••••••••••••••••••••••••••••••••</li></ul> |                | Convers            | H                                | Tran:<br>Jane,                                                      | scription                                                        | Auto Scroll                                                                |                                                                                                    |                       |                                | 00:                                            | \$                        |
| Account 00.25 01.40                                                                                                    | Hanguage Spoken     en-001     Sentiment Analysis                                                                                                    |          |              |             |                     |                  |                                                      |                | Convers            |                                  | Tran:<br>Jane,                                                      | scription                                                        | Auto Scroll                                                                | I. Can I help                                                                                                    |                       |                                | 00:                                            | 00:05.292                 |
| Clients 0059 🌋 Speaker 2 Ves Irecall                                                                                                    | Anaytas     Anaytas     Anaytas     Anaytas     encon     encon     Sentiment Analysis     O     O |          |              |             |                     |                  |                                                      |                | Convers            | ker 1 Hi<br>ker 2 Hi<br>ker 1 Ja | Tran:     Jane,     good Morni     me? I'm not r     pockton on, re | scription<br>ing Valley, I've<br>really sure wh<br>ralised Gayno | Auto Scroll<br>seen your email<br>at to think. I've b<br>r \$5000, and the | I. Can I help<br>rought it up a couple<br>n again at 7500, on t <u>h</u>                                                                                                    | of times. Now, 1s     | t one, I indicated that I felt | 00:<br>we should sell m                        | 00:05.292                 |

The following functionality is available within Verint Financial Compliance:

- Transcription of audio for voice and video recordings
- Diarization: the ability to separate/identify speakers
- Punctuation and capitalization: the ability to identify the beginning and the end of sentences
- Conversation Search: Includes the ability to search within Transcribed Text, including keyword and phrase searches.
- Language Search: Includes the ability to search for Conversations in a specific (supported and configured language) and also conversations where a Language Switch took place during the conversation.
- Sentiment Search: Includes the ability to search for Sentiment Gradient swings, whereby sentiment changes (for example from positive to negative) during a conversation. In addition, users can search for high occurrences of negative or positive sentiment in a given conversation.
- Topic Search: Includes the ability to search for conversations that include IV derived Key Topics.

- Search Results: Search grid includes; Topics, Sentiment Information, Language Switches and Spoken Languages
- Conversation View: Includes a new tab for Analytics. This will present Topics, Sentiment Information, Language Switches and Spoken Languages to the user. In addition, the user can interact with the Topics and use this to navigate and jumpto the point in the conversation relative to the topic.
- Support for multiple languages, see https://intelligentvoice.com/languages/
- Adaptation/customization of automatic speech recognition (ASR) models (Model adaptation is the process of taking an existing ASR model and adapting it to suit a specific use case, by incorporating new words and new patterns of speech. Speech recognition models reflect the patterns of speech in the training dataset they were built with. The general ASR models distributed by Intelligent Voice reflect the patterns of speech in the general population of the region. Improved results can be obtained by tailoring the model to reflect the speech in a given domain.)
- Integrated via REST APIs
- Intelligent Voice solution is deployed separately on-premise or in Verint partner cloud

### **License requirements**

The Intelligent Voice transcription engine requires specific licenses. Please contact your Verint sales representative for more information.

After uploading the necessary licenses, the licenses have to be assigned to users through the role configuration. The following permission (s) are required for the Intelligent Voice speech transcription:

| Role Permission                           | Required License                           | Speaker<br>Diarization | Export | Sentiment<br>Analysis |
|-------------------------------------------|--------------------------------------------|------------------------|--------|-----------------------|
| Transcription (Profiling Speech)          | Communications Profiling Speech            | Yes                    | No     | No                    |
| Transcription (Profiling Speech Advanced) | Communications Profiling Speech - Advanced | Yes                    | Yes    | Yes                   |
| Transcription (Risk Profiling)            | Communications Risk Profiling Speech       | Yes                    | Yes    | Yes 🕑                 |

### **Deploying and configuring Intelligent Voice transcription**

The Intelligent Voice transcription is considered a 3rd party transcription engine, which requires using a separate on-premise or cloud based Intelligent Voice infrastructure to run the transcription service. The Verba Speech Analytics Service is connecting to the Intelligent Voice platform and sends audio files for transcription. For more information see <u>Deploying transcription</u>.

### Failover and load balancing

Multiple servers can process the transcription policies simultaneously. If 1500 records have already been sent to the Intelligent Voice engine, then no new records will be selected for the policy (the records already selected will be sent though).

#### **Failure scenarios**

- Database query or update problem: the Speech Analytics Service retries automatically
- Communication problem with the Intelligent Voice service: the Speech Analytics Service automatically retries
- Pending tasks can be monitored in the speech\_pending database table
- Getting stuck
  - The conversation is selected for sending by the service but it is never sent: Such entries are deleted from the speech\_pending table in one hour so the record will be selected for sending again
  - The conversation is selected for receiving the results by the service but it is never finished: Such entries are updated in the speech\_pending table pending so downloading will be retried by one of the Media Repositories again
  - Pending entries in the Verba database are cross-checked with the entries in the Intelligent Voice side in every 4 hours by the Speech Analytics Service

• Intelligent Voice engine is not properly configured or missing components: consult with IV about the installation and licenses.

#### **Performance requirements**

Considering performance requirements, the most important factor is the storage and the network should be capable of reading and sending the expected amount of audio files to the IV cluster. As all analysis happens on the IV servers, CPU and memory are only used for lightweight database querying and parsing, and storing the results from the IV system.

#### **Data processor**

Once, the Intelligent Voice platform is available, the required Data Processor has to be created to enable the integration with the Intelligent Voice transcription engine. Follow the steps described in <u>Configuring and running transcription</u> to create the processor and select the Intelligent Voice engine. The following table describes the settings available for an Intelligent Voice data processor:

| Configuration item         | Description                                                                           |
|----------------------------|---------------------------------------------------------------------------------------|
| Name                       | Name of the data processor. This name will identify this processor across the system. |
| Туре                       | Select Speech Transcription                                                           |
| Engine                     | Select Intelligent Voice                                                              |
| API Root URL               | URL of the Intelligent Voice API (on-prem server or cloud)                            |
| API User                   | API user name, the group ID defined in Intelligent Voice                              |
| API Token                  | API token                                                                             |
| Enable Speaker Diarization | Allows separating participants in conversations and producing a dialog like output    |

#### **Transcription policy**

After creating the data processor, you can follow the guidelines at <u>Configuring and running transcription</u> to configure one or more data management policies.

When an Intelligent Voice Data Processor is selected, then the ASR Models must be defined:

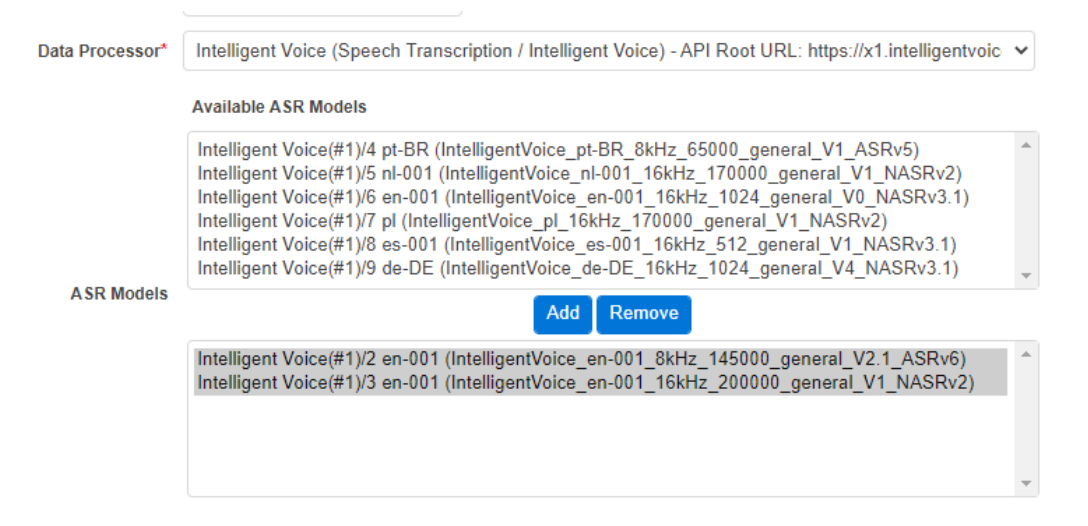

The maximum number of selected models is 4, because Intelligent Voice supports up to 3 languages for language detection, and the 4th item should be the special ASR Model that signals the language detection requirement.

Only the Transcription (Risk Profiling) license supports language detection, in the case of Transcription (Profiling Speech) and Transcription (Profiling Speech Advanced), the Users' Roles define which ASR Model will be available for the given user. In that case, the Data Management Policy must be set up to include the Users' ASR Model, otherwise, the Users' calls will not be processed by the policy.

#### **Environment configuration**

The Intelligent Voice Group ID should be set up for each tenant before using the integration:

| V     | Q Conversations         | Quality Management            | Workflow    | Communication Policies         | Reports        | Users | Data | System | Verba Administrator  🔒                                   |
|-------|-------------------------|-------------------------------|-------------|--------------------------------|----------------|-------|------|--------|----------------------------------------------------------|
| Envir | ronment 0001 (0001)     | onfiguration                  |             |                                |                |       |      |        | Add New Environment<br>Back to Previous Environment List |
| E     | nvironment Data         | Assigned Extension Ranges     | Assign      | ed IP Ranges Teams             | Intelligent Vo | ice   |      |        |                                                          |
| Inte  | elligent Voice (API Roo | ot URL: https://x1.intelliger | ntvoice.dev | 8443)                          |                |       |      |        |                                                          |
|       |                         |                               | Group aa    | aaaa - bbbbbb (#10)            |                |       |      | ~      |                                                          |
|       |                         |                               | Add         | New Group to Intelligent Voice |                |       |      |        |                                                          |

### **Managing ASR models**

ASR model management

### **Detailed User Guides**

Using analytics search with Intelligent Voice

Using transcription and analytics in player

### Limitations

The Intelligent Voice integration has the following limitations:

- The single conversation can only be transcribed once. Once it is transcribed there is no way to transcribe it again.
- Automatic language detection for multi-language calls supports up to 3 languages for a call and requires the configuration of each model upfront. It is not able to detect a language that is not configured in the transcription policy.
- Records migrated from WFO cannot be transcribed

# **Using analytics search with Intelligent Voice**

# Overview

Organizations use Verint Financial Compliance's Analytics Search capabilities to reduce the time effort required to find potential compliance issues within Conversations. This guide will describe how to:

- Search within Transcripts
- Search by Language
- Search by Sentiment
- Search by Topics
- Understand the available columns within the Conversation Search results grid

# Search within transcripts

This functionality empowers the user to search within transcribed recordings.

The search fields support '\*' for a starts-with or ends-with match, or " " for an exact match.

Please note, if IV is configured to transcribe multiple languages, then the user can type phrases in the supported language set.

| Search Field Name        | Description                                                                                                    |
|--------------------------|----------------------------------------------------------------------------------------------------|
| All of these phrases     | Will search across transcribed conversations for transcripts that contain all of the listed phrases in one transcript.  |
| Any of these phrases     | Will search across transcribed conversations for transcripts that contain any of the listed phrases in one transcript.  |
| None of these<br>phrases | Will search across transcribed conversations for transcripts that contain none of the listed phrases in one transcript. |

| $ullet$ Text Search and Analytics $({}^{*})$ | ? |
|----------------------------------------------|---|
| Search in                                    |   |
| Instant Messaging                            |   |
| Transcript                                   |   |
| SMS                                          |   |
| Marker                                       |   |
| All of these phrases                         |   |
| compliance                                   | × |
| Any of these phrases                         |   |
| Enter phrase                                 |   |
| None of these phrases                        |   |
| Enter phrase                                 |   |
| Create labeling rule from these              |   |
|                                              |   |

### Language search

This functionality empowers the user to search for use of a specific language within a recorded and transcribed conversation. The functionality also empowers the user to search for conversations where the recorded user, switched from one language to another.

To use Language Search, the environment must be configured to transcribe the target language. Please refer to the <u>ASR model</u> <u>management</u> for more details.

| Search Field Name                     | Description                                                                                                    |
|---------------------------------------|----------------------------------------------------------------------------------------------------|
| Language switched during conversation | Will search across transcribed conversations where a user has switched to a second language during the conversation.                                                                      |
| Language Spoken                       | Will search across transcribed conversations for transcripts that contain use of a recognized language. Please note, multiple instances of the language spoken search field can be added. |

| Languages                             |   |  |  |  |  |
|---------------------------------------|---|--|--|--|--|
| Language switched during conversation |   |  |  |  |  |
| Language Spoken                       |   |  |  |  |  |
| 💼Choose                               | * |  |  |  |  |
| +                                     |   |  |  |  |  |

# Search within sentiment

This functionality empowers the user to search by sentiment within transcribed recordings.

Prior to explaining the search capabilities, it is essential to understand the granular sentiment analysis capabilities of the system. Sentiment analysis is conducted at a fine-grained level, each diarized, speaker separated transcribed text is analyzed and given a sentiment score, within the system this is referred to as a TCU instance. As sentiment is analyzed and stored at such a granular level, richer sentiment analytics and search capabilities are enabled.

| Search Field<br>Name  | Description                                                                                                    |
|-----------------------|----------------------------------------------------------------------------------------------------|
| Sentiment<br>Gradient | An additional filter is available to refine the sentiment shift. This enables the user to define a search filter (more than or less than) shift by Numeric Value, where the numeric value (-99 to +99) represents the sentiment change                                                                                                    |
| Sentiment<br>Gradient | <ul> <li>Enables the user to search for conversations where the sentiment has shifted in different directions. For example:</li> <li>Conversations where there has been a significant sentiment shift from negative to positive sentiment.</li> <li>Conversations where there has been a significant sentiment shift from positive to negative sentiment.</li> <li>Conversations where there has been a sentiment shift from negative to positive sentiment.</li> <li>Conversations where there has been a sentiment shift from negative to positive sentiment.</li> <li>Conversations where there has been a sentiment shift from positive to negativesentiment.</li> </ul> |
| TCU Instances         | Enables the user to search for conversations where there has been a large volume of negative or positive TCU sentiments in a given conversation. The user is able to refine the search to focus on 'Very Negative', or 'Negative', or 'Positive', or 'Verint Positive' instances of sentiment TCU. The user can set the numeric range.                                                                                                    |

| Sentiment          |  |
|--------------------|--|
| Sentiment Gradient |  |
| Select             |  |
| > v v              |  |
| Negative           |  |

| Between | From | - | То |  |
|---------|------|---|----|--|

# Search within topics

This functionality empowers the user to search by Topic.

Prior to explaining the search capabilities, it is essential to understand Topics. Topics are generated for each conversation, topics represent linguistically significant text within a given conversation. The system automatically identifies key Topics spoken within a conversation, providing a quick summary of the audio file content.

|        | Search Field Name                    | Description                                      |                             |
|--------|--------------------------------------|--------------------------------------------------|-----------------------------|
| -      | Topics                               | Enables the user to search for conversations the | at contain specific Topics. |
|        | Topics                               |                                                  |                             |
|        | Account                              | ×                                                |                             |
|        | Options                              | ×                                                |                             |
|        | Position                             | ×                                                |                             |
|        | 1                                    |                                                  |                             |
| F<br>( | Reset Search<br>Cannot find a conver | sation?                                          |                             |

### **Search results**

The Conversation Search includes columns for the enriched speech analytics insights.

The following columns can be added to the search results.

| Search<br>Result<br>Column | Description                                                                                                    |
|----------------------------|----------------------------------------------------------------------------------------------------|
| Language<br>Switched       | Highlights if a language switch was detected during the conversation.                                                                                                    |
| Languages                  | Lists the detected languages spoken during the conversation.                                                                                                    |
| Topics                     | Lists key topics spoked within a conversation, providing a quick summary of the audio file content.                                                                                                    |
| Sentiment<br>Gradient      | Provides a graphical display of the sentiment shift during the conversation. The angle and direction of the line reflects the sentiment direction and gradient.                                                                                                    |
|                            | The sentiment gradient maps the changing sentiment (tone or mood) across the entirety of an interaction by calculating the change in the sentiment between the beginning and the end of the conversation for each speaker. Note that a positive sentiment gradient does not necessarily mean that the outcome of the conversation was positive, it only reflects the direction of the change in the sentiment across the call. |
|                            | The Verba system displays the sentiment gradient on the search result screen as follows:                                                                                                    |

|                  | <ul> <li>The gradient scores are provided separately for each identified speaker by the Intelligent Voice solution. The Verba system only displays the best and the worst sentiment gradients for the conversation. Note that this means if there are more then 2 speakers in the conversation, the system will not display all sentiment gradients.</li> <li>The sentiment gradient is presented on a scale of 4 categories and displayed as a small line chart: <ul> <li>Sentiment has changed very negatively</li> <li>Sentiment has changed positively</li> <li>Sentiment has changed positively</li> <li>Sentiment has changed very positively</li> </ul> </li> </ul> |
|------------------|----------------------------------------------------------------------------------------------------|
| TCU<br>Sentiment | Lists the granular count of TCU sentiment within the conversation.                                                                                                    |
|                  | The numbers with the colored background represent the number of TCUs in the respective sentiment category for the recorded conversation.                                                                                                    |
| Conversations    |                                                                                                    |

| 00111       | oroano         |                       |                 |             |                                                            |        |        |      |                      |                                               |                       |                                     |
|-------------|----------------|-----------------------|-----------------|-------------|------------------------------------------------------------|--------|--------|------|----------------------|-----------------------------------------------|-----------------------|-------------------------------------|
| 3 items fou | und, displayin | ig all items. Results | s per page 20 🗸 |             |                                                            |        |        |      |                      |                                               |                       |                                     |
|             |                |                       |                 |             |                                                            |        |        |      |                      |                                               |                       |                                     |
|             | ÷              | Start Date \$         | Start Time \$   | Duration \$ | Topics                                                     | User ¢ | From ¢ | To ¢ | Language<br>Switched | $\Leftrightarrow$ Languages $\Leftrightarrow$ | Sentiment<br>Gradient | $\ddagger$ TCU Sentiment $\ddagger$ |
| ► ± -       | 💊 📾            | Nov 12, 2022          | 1:14:57 PM      | 00:01:01    | Records, Addition, Options,<br>Account, Reverse, 29 more   | Béla   | 1197   | 1082 | No                   | en-001                                        | KK                    | 8 0 15 1 15                         |
| ▶ ≛ -       | 💊 🖴            | Nov 12, 2022          | 11:19:00 AM     | 00:00:21    | Account, Clients, Auction,<br>Eventually, Nineteen, 8 more | Béla   | 1121   | 1131 | No                   | en-001                                        |                       | 90913                               |
| ▶ ≛ -       | - 💊 🖴          | Nov 12, 2022          | 10:00:17 AM     | 00:00:23    | Account, History, Position,<br>Context, Failure, 15 more   | Béla   | 1179   | 1200 | No                   | en-001                                        | NK                    | 4 1 9 0 4                           |
|             |                |                       |                 |             |                                                            |        |        |      |                      |                                               |                       |                                     |

3 items found, displaying all items. Results per page 20 V

# Using transcription and analytics in player

### Overview

Organizations use Verint Financial Compliance's Analytics Search capabilities to reduce the time and effort required to find potential compliance issues within Conversations. This guide will describe how to interact with the:

- Speech Analytics Tab
- Speech Transcription Tab

Additional information on the media player guide can be found here: Using the media player

| 0.10 0.21 0.22 0.42 0.53 0.64 0.14 0.12 0.23 0.34      Contractions Contractions                                                                                                    | versation View |                                               |                    |                                                    |       |                                                                  |                                                      |                                                                                            |                                           |                                                         | ? -      |
|----------------------------------------------------------------------------------------------------|----------------|-----------------------------------------------|--------------------|----------------------------------------------------|-------|------------------------------------------------------------------|------------------------------------------------------|--------------------------------------------------------------------------------------------|-------------------------------------------|---------------------------------------------------------|----------|
| A sear 1 (a) a sear 2 (b) a sear 2 (b) a sea |                | 00:10                                         | 00:21              | 00:32                                              | 00:42 | 00:53                                                            | 01:04                                                | 01:14                                                                                      | 01:25                                     | 01:36                                                   |          |
| ates                                                                                                    | <b>₩ ₩ 1</b>   | 64 <del>1 (\$141  \$131 =1 =1 =1 +1 + +</del> | ***** * ** \$*\$** | <del>#}                                     </del> | ****  | + ++ +  1886-0++10+10+10+14+14+14+14+14+14+14+14+14+14+14+14+14+ | € <u> </u> >=  =  =  =  =  =  =  =  =  =  =  =  =  = | <del>diciatoria DE Ricor e IDia di</del> na                                                | ++++==================================    | • • 00000 ==== \$1 \$1  1  <del> 1 =1 </del> 1 1 = 100- | ++       |
| • • • • • • • • • • • • • • • • • • •                                                                                                    | d              |                                               |                    |                                                    |       |                                                                  |                                                      |                                                                                            |                                           |                                                         | 00:00:00 |
| anime Animption     anime Animption     anime Conversation U-table     anime Animption     anime Anime     anime Anime <td></td> <td></td> <td></td> <td></td> <td></td> <td></td> <td></td> <td></td> <td></td> <td></td> <td></td>                                                                                                    |                |                                               |                    |                                                    |       |                                                                  |                                                      |                                                                                            |                                           |                                                         |          |
| any set y is not well with the set y is not y is not                                 | rkers Ar       | nalytics                                      |                    |                                                    |       | Conversal                                                        | ion Details Transcri                                 | ption Z Auto Scroll                                                                        |                                           |                                                         |          |
| in bit     in bit     in bit     in bit     in bit     in bit     in bit       in bit     in bit     in bit     in bit     in bit     in bit       in bit     in bit     in bit     in bit     in bit     in bit       in bit     in bit     in bit     in bit     in bit     in bit       in bit     in bit     in bit     in bit     in bit     in bit       in bit     in bit     in bit     in bit     in bit     in bit       in bit     in bit     in bit     in bit     in bit     in bit       in bit     in bit     in bit     in bit     in bit     in bit       in bit     in bit     in bit     in bit     in bit     in bit       in bit     in bit     in bit     in bit     in bit     in bit       in bit     in bit     in bit     in bit     in bit     in bit       in bit     in bit     in bit     in bit     in bit     in bit       in bit     in bit     in bit     in bit     in bit     in bit       in bit     in bit     in bit     in bit     in bit     in bit       in bit     in bit     in bit     in bit     in bit     in bit <td>anguage Sp</td> <td>loken</td> <td></td> <td></td> <td></td> <td></td> <td></td> <td></td> <td></td> <td></td> <td></td>                                                                                                    | anguage Sp     | loken                                         |                    |                                                    |       |                                                                  |                                                      |                                                                                            |                                           |                                                         |          |
| setter       A Speaker 2       Rigodd Moning Valley, five sets your small Cas 1 help         setter       Speaker 2       Speaker 2       Speake                                                                                                    | en-001         |                                               |                    |                                                    |       | 🛔 Speake                                                         | r 1 🚽 Hi Jane,                                       |                                                                                            |                                           |                                                         |          |
| Image: Section 1       Speciar 2       Image: Speciar 2       Image:                                                                                                    | ntiment An     | nalysis                                       |                    |                                                    |       |                                                                  | 2 Hi good Morning )                                  | Allay Ive seen your email. Can I help                                                      |                                           |                                                         |          |
| Jack     Jack                                                                                                    | 091            | 3                                             |                    |                                                    |       | a speake                                                         | 2 Th, good monning t                                 | valley, i ve seen your entail. Cen i help                                                  |                                           |                                                         |          |
| odd     0.25     0 140     0.00       odd     0.25     0 140       odd     0.142       odd     0.12       odd     0.21       odd     0.21<                                                                                                    | pics           |                                               |                    |                                                    |       | & Speake                                                         | Jane? I'm not reall<br>realised Gaynor S             | y sure what to think. I've brought it up a co<br>5000, and then again at 7500, on the game | uple of times. Now, 1st one, I indi<br>s. | cated that I felt we should sell my stocktor            | n on,    |
| No.5     A Speaker 2     Yes i recall       A Speaker 2     Yes i recall       A Speaker 3     Speaker 4       A Speaker 4     Speaker 4       A Speaker 5     I have been starty, carry speakerton to what's gaing on and do your job property?       A Speaker 6     I have been starty, carry speakerton to what's gaing on and do your job property?       A Speaker 7     I have been starty, carry speakerton to what's gaing on and do your job property?       A Speaker 7     I have been starty, carry speakerton to what's gaing on and do your job property?       A Speaker 7     I have been starty, carry speakerton to what's gaing on and do your job property?       A Speaker 8     I have been starty, carry speakerton to what's gaing on and do your job property?       A Speaker 9     I have been starty, carry speakerton to what'speaker 2                                                                                                    | count          | 00:25 01:40                                   |                    |                                                    |       |                                                                  |                                                      |                                                                                            |                                           |                                                         |          |
| and a bit is a bit is                   | ction          | 01:42                                         |                    |                                                    |       | 👗 Speake                                                         | 2 Yes I recall                                       |                                                                                            |                                           |                                                         |          |
| etem     0122       lease     0125       0120     0054       etem     0120       0120     0043       0120     0043       0120     0043       0120     0043       0120     0043       0120     0043       0120     014       0120     014       0120     014       0120     014       0120     014       0120     014       0120     014       0120     014       0120     014       0120     014       0120     014       0120     014       0120     014       0120     014       0120     014       0120     014       0120     014       0120     014       0120     014       0120     014       0120     014       0120     014       0120     014       0120     014       0120     014       0120     014       0120     014       0120     014       0120     014       0120     014       0120                                                                                                    | entually       | 01:30                                         |                    |                                                    |       | Speake                                                           | 1 now the portfolio h                                | as Nearly lost all of the value, and since st                                              | e started working on my account           |                                                         |          |
| desc     0.32     0.32     vs, f can see that:       total     0.055       total     0.20     0.43       total     0.39       total     0.39       total     0.39       total     0.39       total     0.39       total     0.39       total     0.39       total     0.39       total     0.39       total     0.39       total     0.39       total     0.30       total     0.30                                                                                                    | eteen          | 01:22                                         |                    |                                                    |       |                                                                  |                                                      |                                                                                            |                                           |                                                         |          |
| title       021       055         vittemin       023       024       50 why cart you yay attention to what's going on and do you yab properly?         vittemin       013       i have been Sally.       i have been Sally.         vittemin       013       i have been Sally.       i have been Sally.         vittemin       013       i have been Sally.       i have been Sally.         vittemin       013       i have been Sally.       i have been Sally.         vittemin       013       i have been Sally.       i have been Sally.         vittemin       013       i have been Sally.       i have been Sally.         vittemin       013       i have been Sally.       i have been Sally.         vittemin       013       i have been Sally.       i have been Sally.         vittemin       013       i have been Sally.       i have been Sally.         vittemin       013       i have been Sally.       i have been Sally.         vittemin       013       i have been Sally.       i have been Sally.         vittemin       013       i have been Sally.       i have been Sally.         vittemin       i have been Sally.       i have been Sally.       i have been Sally.         vittemin       i have been Sally.       i ha                                                                                                    | lties          | 01:32                                         |                    |                                                    |       | & Speake                                                         | r 2 yes, I can see that                              |                                                                                            |                                           |                                                         |          |
| infinit       0.02 0 0 43         0.02 0 0 43       infinit         0.03 0 013       infinit         contuminy       0139         contuminy       0139         contuminy       Contuminy         contuminy       Contuminy         contuminy       Contuminy         contuminy       Contuminy         contuminy       Contuminy         contuminy       Contuminy         contuminy       Contuminy         contuminy       Contuminy         contuminy       Contuminy                                                                                                    | tfolio         | 00:21 00:56                                   |                    |                                                    |       | 🛔 Speake                                                         | 1 So why can't you p                                 | pay attention to what's going on and do you                                                | ir job properly?                          |                                                         |          |
| Speaker 2     Speaker 2     Speaker 4     Speaker 4        | ention         | 00:29 00:48                                   |                    |                                                    |       |                                                                  |                                                      |                                                                                            |                                           |                                                         |          |
| column       01.23         column       00.03         column       00.03         column       00.03         column       00.03         column       Speaker 1         Speaker 1       Speaker 1         Speaker 1       Speaker 1         Speaker 2       Pro been huty:                                                                                                    | portunity      | 01:39                                         |                    |                                                    |       | Speake                                                           | 1 have been Sally,                                   |                                                                                            |                                           |                                                         |          |
| of Morring     00:03       ery Time     01:09 <b>&amp;</b> Speaker 2     It's good to mix things. Up, no, you can't always see these things coming. <b>&amp;</b> Speaker 1     So how is it that I feet this coming in? You ddn't even bother to pay attention to it. <b>&amp;</b> Speaker 2     I've been busy.                                                                                                    | cision Makin   | ng 01:26                                      |                    |                                                    |       | 🛔 Speake                                                         | then why were you                                    | insistent in keeping me in stocks, when cl                                                 | early I wanted to do something di         | fferent.                                                |          |
| ery Time 01.08 • Speaker 2 • It's good or into intigo. Op, the you can it winds a win integra to the intigo could go a speaker 1 • So how is it that I felt this coming in? You ddn't even bother to pay attention to it.                                                                                                    | od Morning     | 00:03                                         |                    |                                                    |       |                                                                  | D We need to mix this                                | nas. Un an veu car'i alveur car thans th                                                   | ines coming                               |                                                         |          |
| & Speaker 1     So how is it that I fait this coming m? You ddn't even bother to pay attention to it.       & Speaker 2     I've been burg.                                                                                                    | ery Time       | 01:08                                         |                    |                                                    |       | a speake                                                         | r 2 It's good to mix thi                             | ngs. Up, no, you can't aiways see these th                                                 | ngs coming.                               |                                                         |          |
| & Speaker 2 Tve been bury.                                                                                                    |                |                                               |                    |                                                    |       | 🛔 Speake                                                         | So how is it that I f                                | lelt this coming in? You didn't even bother t                                              | o pay attention to it.                    |                                                         |          |
|                                                                                                    |                |                                               |                    |                                                    |       | 🏝 Speake                                                         | 2 I've been busy.                                    |                                                                                            |                                           |                                                         |          |
|                                                                                                    |                |                                               |                    |                                                    |       |                                                                  |                                                      |                                                                                            |                                           |                                                         |          |

### **Speech analytics tab**

A new Speech Analytics Tab is available for the in focus conversation this includes the following information

| Expandable<br>Information | Description                                                                                                    |
|---------------------------|----------------------------------------------------------------------------------------------------|
| Language<br>Spoken        | Lists the detected languages spoken during the conversation.                                                                                                    |
| Sentiment<br>Analysis     | Lists the granular count of TCU sentiment within the conversation.<br>The numbers with the colored background represent the number of TCUs in the respective sentiment category for<br>the recorded conversation.                                                                                     |
| Topics                    | Lists key topics spoken within a conversation, providing a quick summary of the audio file content.<br>This also includes a time stamp, highlighting at which point during the topic was detected. The timestamp is a<br>hyperlink and will move the player to the appropriate point in the Wav File. |

# **Transcription tab**

The transcription tab provides the following functionality

| Feature                | Description                                                                                                    |
|------------------------|----------------------------------------------------------------------------------------------------|
| Auto Scroll            | The transcription will scroll, in synch with the audio and audio player.                                                                                                    |
| Speaker<br>Diarization | Identifies the number of speakers in an audio file and segments the transcript according to speaker identity. Speaker 1, Speaker 2 etc                                                                                                    |
| TCU Sentiment          | Each diarized segment of transcribed text is given a color coding to infer the sentiment score for the transcribed segment.                                                                                                    |
| Confidence             | Words with a dashed underline are words with a low confidence score.                                                                                                    |
| Sentiment              | <ul> <li>The color bars on the left present the sentiment score of the TCU on a scale of 5 categories:</li> <li>Red: very negative sentiment</li> <li>Light red: negative sentiment</li> <li>Gray: neutral sentiment</li> <li>Light green: positive sentiment</li> <li>Green: very positive sentiment</li> <li>By moving the cursor over the color bar, the exact sentiment score value is displayed.</li> </ul> |

# ASR model management

Intelligent Voice (IV) provides the following features for ASR models:

- IV supports automatic language detection and the transcription of multi-language calls. When transcribing a call, language detection requires the definition of up to 3 languages (plus the language detection model).
- IV allows easy customization of ASR models (the lexical model), enabling customers to create new models (the process is called model adaptation, for more information, see <a href="https://support.intelligentvoice.com/hc/en-us/articles/360044447274-Model-adaptation">https://support.intelligentvoice.com/hc/en-us/articles/360044447274-Model-adaptation</a>). Both partners and customers can adopt models. In a multi-tenant configuration, models adapted for specific tenants are considered private and not accessible to any other tenant. Models adapted by partners can be potentially shared with multiple customers.
- IV license articles limit the number of languages used to transcribe calls for individual users. A basic license only allows to use of a single language per user (different users can have different languages configured), other licenses allow the usage of multiple languages per user.

# **ASR model administration**

The ASR Models are administered on the Intelligent Voice portal. VFC synchronizes the data between the two systems, and the Reference Environment Administrators can enable the ASR Models to be used by specific tenants.

Tenant Administrators are only allowed to list the ASR Models, they cannot change anything.

### Finding and listing ASR models

The synchronized ASR models can be listed under **Data / Data Management / ASR Models**. The list provides the following information about the available ASR models:

| Name           | Description                                                                                                    | Sample Value                                              |
|----------------|----------------------------------------------------------------------------------------------------|-----------------------------------------------------------|
| Full Name      | The name of the ASR model defined in the IV system.                                                              | IntelligentVoice_en-<br>001_8kHz_94000_general_V5.1_ASRv6 |
| Data Processor | The name of the data processor defined in<br>the Verba system which was used to<br>synchronize in the ASR model. | -                                                         |
| Model ID       | The ID of the ASR model in the IV system.                                                                        | 1                                                         |
| Created By     | The name of the creator of the ASR model as defined in the IV system.                                            | IntelligentVoice                                          |
| Language Code  | The language code associated with the ASR model as defined in the IV system.                                     | en-001                                                    |
| Lexicon Size   | The size of the lexicon in the ASR model.                                                                        | 94000                                                     |
| Description    | The description for the ASR model as defined in the IV system.                                                   | general                                                   |
| Version        | The version of the ASR model as defined in the IV system.                                                        | V5.1_ASRv6                                                |

#### Associating ASR models with environments

By default, the ASR models are only available in the reference environment in a multi tenant configuration. In a single tenant system, the ASR models are automatically available. In order to associate an ASR model with one or more tenants, follow the steps below:

Step 1 - Navigate to Data / Data Management / ASR Models and select the ASR model.

**Step 2** - Under **Choose Environments**, select the environments/tenants and click on the >> button to select the environment(s) to be associated with the ASR model. If you want to make the ASR model available for all existing and future environments, click the **Visible for All Tenants** checkbox.

Step 3 - Press the Save button to save the new configuration.

#### Activating and deactivating ASR models

If you decide to not use an ASR model temporarily, you can deactivate the ASR model. When deactivating an ASR model, the system checks if the ASR model is currently configured for any of the transcription policies, and it doesn't allow deactivating until it is configured for at least one policy. Deactivated ASR models are also automatically deactivated in the IV system. You can activate deactivated ASR models again. In order to activate or deactivate an ASR model, follow the steps below:

Step 1 - Navigate to Data / Data Management / ASR Models and select the ASR model.

Step 2 - Press the Deactivate or Activate button to deactivate the ASR model.

#### **Deleting ASR models**

If you decide to not use an ASR model anymore (e.g. you have a new adopted model to replace the old one), you can delete the ASR model permanently. When deleting an ASR model, the system checks if the ASR model is currently configured for any of the transcription policies, and it doesn't allow deleting until it is configured for at least one policy. Deleted ASR models are also automatically activated in the IV system. In order to delete an ASR model, follow the steps below:

Step 1 - Navigate to Data / Data Management / ASR Models and select the ASR model.

Step 2 - Press the Delete button to permanently delete the ASR model.

# **Speechmatics transcription**

# **Deploying and configuring Speechmatics transcription**

The Speechmatics transcription is considered a 3rd party transcription engine, which requires using a separate on-premise or cloud based Speechmtaics infrastructure to run the transcription service. The Verba Speech Analytics Service is connecting to the Speechmatics platform and sends audio files for transcription. For more information see <u>Deploying transcription</u>.

The Speechmatics integration requires the Speechmatics API 1.0.

Once, the Speecmatics platform is available, the required Data Processor has to be created to enable the integration with the Speechmatics transcription engine. Follow the steps described in <u>Configuring and running transcription</u> to create the processor and select the Speechmatics engine. The following table describes the settings available for a Speechmatics data processor:

| Configuration item         | Description                                                                           |
|----------------------------|---------------------------------------------------------------------------------------|
| Name                       | Name of the data processor. This name will identify this processor across the system. |
| Туре                       | Select Speech Transcription                                                           |
| Engine                     | Select Speechmatics                                                                   |
| API Root URL               | URL of the Speechmatics API (on-prem server or cloud)                                 |
| API User                   | Speechmatics API user name                                                            |
| API Token                  | Speechmatics API token                                                                |
| Enable Speaker Diarization | Allows separating participants in conversations and producing a dialog like output    |

After creating the data processor, you can follow the guidelines at <u>Configuring and running transcription</u> to configure one or more data management policies.

# License requirements

The Speechmatics transcription engine does not require specific licenses, only the Advanced Archive license is required to enable the integration. Please contact your Verint sales representative for more information.

Although there is no specific license requirement, the feature requires a license to be assigned to users through the role configuration. The following permission(s) are required for the Speechmatics speech transcription:

• Transcribe Conversations (3rd Party)

# **Uploading new ASR models**

Please contact Speechmatics for more information.

# **Customizing the Speechmatics ASR models**

Please contact Speechmatics for more information.

# Searching and viewing transcripts

| V Q Conversations Qual                                                                                                    | ity Management Wor | tflows Reports Users E               | Data System                                   |                                                      |                                                                                                    |                                                      |                                     |                |          |        |      | erba Adm  | inistrato  | or 🚢     |
|----------------------------------------------------------------------------------------------------|--------------------|--------------------------------------|-----------------------------------------------|------------------------------------------------------|----------------------------------------------------------------------------------------------------|------------------------------------------------------|-------------------------------------|----------------|----------|--------|------|-----------|------------|----------|
| Search ၁ 🖂 <save< th=""><th>d query name&gt; 🖺</th><th>Conversations</th><th></th><th></th><th></th><th></th><th></th><th></th><th><b>2</b></th><th>DE</th><th>7</th><th>  <b>i=</b>  </th><th>۰</th><th>?</th></save<> | d query name> 🖺    | Conversations                        |                                               |                                                      |                                                                                                    |                                                      |                                     |                | <b>2</b> | DE     | 7    | <b>i=</b> | ۰          | ?        |
| Basic Search Options                                                                                                    |                    | 2 items found, displaying all items. | Results per pa                                | age 20 🔻                                             |                                                                                                    |                                                      |                                     |                |          |        |      |           |            |          |
| Advanced Search Options                                                                                                    |                    |                                      |                                               |                                                      |                                                                                                    |                                                      |                                     |                |          |        |      |           |            |          |
| Metadata and Markers                                                                                                    |                    |                                      | Start Date 💠                                  | Start Time 💠                                         | Duration \$                                                                                                    | From $\Leftrightarrow$                               | From Info 💠                         | To ‡           |          | To Inf | ¢ 0  | Dire      | ction      | ÷        |
| <ul> <li>Text Search <sup>(*)</sup></li> <li>Search in</li> </ul>                                                                                                    | ?                  | ▶⊻⊻ڨ№₽∀∢                             | Jul 31, 2018<br>about she's well              | 1:53:16 PM<br>I have a <mark>call</mark> i got a i'v | 00:45:00<br>e got a <mark>call</mark> well i'v                                                                                                    | caller1@contoso.com<br>e actually no really but we h | ave some <mark>tickets</mark>       | caller2@conto: | o.com    |        |      |           |            |          |
| Instant Messaging Transcript SMS All of these phrases                                                                                                    |                    | ▶ 높 ⊠ @ в ெ ि ि ⊘ እ                  | Jul 31, 2018<br><mark>calling</mark> at&t for | 1:53:11 PM<br>quality assurance put                  | 00:45:00<br>poses your <mark>call</mark> tro                                                                                                    | caller1@contoso.com<br>uble press or say one this is | at&t is trouble <mark>ticket</mark> | caller2@conto: | o.com    |        |      |           |            |          |
| ticket                                                                                                    | ×                  |                                      |                                               |                                                      |                                                                                                    |                                                      |                                     |                |          |        |      |           |            |          |
|                                                                                                    |                    |                                      |                                               |                                                      |                                                                                                    |                                                      |                                     |                |          |        |      |           |            |          |
| Any of these phrases                                                                                                    |                    |                                      |                                               |                                                      |                                                                                                    |                                                      |                                     |                |          |        |      |           |            |          |
| Any of these phrases<br>call<br>Conversation View                                                                                                    | x                  |                                      |                                               |                                                      |                                                                                                    |                                                      |                                     |                |          |        |      |           | 2          |          |
| Any of these phrases<br>call<br>Conversation View<br>2:00 00:35                                                                                                    | × 01:10            | 01:45                                | 02:20                                         | 02:55                                                | 03:                                                                                                    | 30 04:                                               | 05                                  | 04:40          |          | 0      | :15  |           | ? _        | - □      |
| Any of these phrases<br>call<br>. Conversation View<br>0.00 00.35                                                                                                    | × 01:10            |                                      | 02:20                                         | 02:55                                                | 03:                                                                                                    |                                                      |                                     | 04:40          | <b>N</b> | 0      | :15  |           | ?_         |          |
| Any of these phrases<br>all<br>t Conversation View<br>10:00 00:35<br>Paused                                                                                                    | 01:10              |                                      | 02.20                                         | 02.55                                                | 03                                                                                                    | 30 04.1<br>11111111111111111111111111111111111       |                                     | 04:40          | <b>N</b> | 0:     | :15  |           | <b>?</b> _ | - C<br>C |
| Any of these phrases all all conversation View 0 00 00.35                                                                                                    | 01:10              |                                      | 02.20                                         | 02.55                                                | 03:                                                                                                    | 30 04 1<br>1111 11 11 11 11 11 11 11 11 11 11 11 1   |                                     | 04:40          | <b>*</b> | 0      | 5:15 |           | <b>?</b>   | 1:14.6   |
| Any of these phrases all all conversation View 0:00 0:35 Paused Markers                                                                                                    | 01:10              |                                      | 02.20                                         | 02.55                                                | 03:                                                                                                    | 30 04 1<br>10 0 0 0 0 0 0 0 0 0 0 0 0 0 0 0 0 0 0    | of<br>did you                       | 04-40          |          |        | 5:15 |           | <b>?</b>   | 1:14.6   |
| Any of these phrases all all conversation View 0:00 0:35 b Paused Paused 1                                                                                                    | × 01:10            |                                      | 02.20                                         | 02.55                                                | 03.<br>Image: 1 the seeker 2: number giv<br>besker 2: number giv<br>besker 2: number giv<br>besker 2: the seeker 3: the seeker 3: the se | 30 041                                               | of<br>did you                       | 04-40          |          |        | 5:15 |           | <b>?</b> _ | 1:14.6   |

### **Full-text search**

In the Verba Web Interface under **Conversations**, you can search for words or phrases mentioned in the transcripted conversations. The search results will be highlighted in the transcript and in a small window of context will be shown in the results as well. You can find more in the <u>Searching in IM conversations and voice transcripts</u> article.

### Playback

During the playback, the portion of the transcript corresponding to the currently played part of the media will be automatically highlighted. Clicking on a word on the transcription will jump the playback to the corresponding part of the media, and start the playback.

### Automatic labeling rules

You can use the <u>Automatic labeling</u> to add labels based on transcripts. You can create an automatic labeling rule based on your current search by clicking on the **'Create labeling rule from these'** link. The text search query will be copied as filtering criteria to a newly created Label Rule. The filtering criteria for searching in IM conversations, SMS and voice transcripts is **Text Search**.

# **Exporting transcripts**

The system allows exporting transcripts in the following ways:

- Running a report
- Exporting
- Using the API

#### Report

Following the <u>Creating report</u> guide, you can create a **Users Speech Transcript Details** report containing the transcripts from the filtered conversations.

#### Export

You can use the Export feature to obtain the media files and the transcripts. The transcript file is a compressed file with **VTR** extension, containing a plain text file. The text file contains the following fields for each recognized word:

| Field<br>Name | Value                         | Example      |
|---------------|-------------------------------|--------------|
| word          | the recognized word           | hello        |
| confidence    | the confidence level          | 0.79000000   |
| speaker       | participant recognised        | speaker1     |
| time          | time elapsed in seconds       | 189.35000000 |
| duration      | length of the word in seconds | 0.50000000   |

#### API

It is possible to integrate an external application to retrieve a transcription file using the <u>HTTP Business API</u>. The <u>Get Call Information</u> API call can return either a plain text file or the transcription format, depending on the call.